## Google Forms(グーグル・フォーム)でのアンケート回答方法

① アンケートのURLをタップし、「ログ

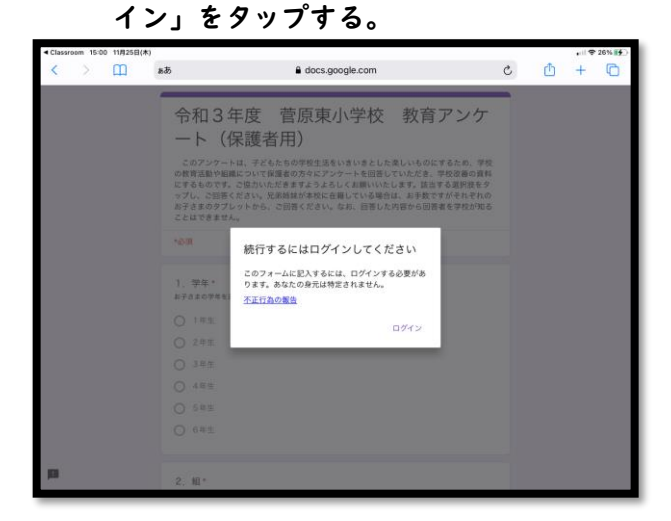

## ③自動保存OKをタップする。

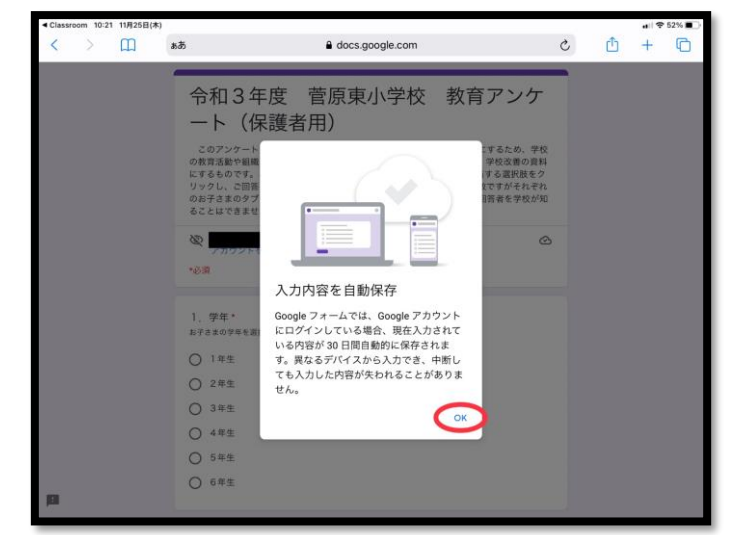

⑤最後に「送信」をタップする。

| ◀ Classroom 10:08 11月25日(木) | ê dere gentie zom                                                                                                    | <b>.1</b> 🗢 54% 🔳 |
|-----------------------------|----------------------------------------------------------------------------------------------------|-------------------|
|                             | Gold google com                                                                                                    |                   |
|                             | (2) 運動合たついて                                                                                                    |                   |
|                             | (2) 運動支払し入いし、<br>10月3日(1) 形成自営業として、種目の最高、開催を半称中のみとする市営業の指示のもとで実施。信<br>学年に高学年とに分け、実施数を行い、団体演技は6年生のみとして実施しました。(1年生〜5年生の<br>団体実現は3月に実施) |                   |
|                             | 回答を入力                                                                                                    |                   |
|                             |                                                                                                    |                   |
|                             | (3) 授業参観について<br>商業成対面として保護者の参加は1名、出席番号ごとに分散して11月13日(土)に実施。                                                                           |                   |
|                             | 回答を入力                                                                                                    |                   |
|                             |                                                                                                    |                   |
|                             | (4)その他にご意見がありましたらご記入ください。                                                                                                    |                   |
|                             | 回答を入力                                                                                                    |                   |
| 0                           | 送信 フォームをクリア                                                                                                    |                   |
|                             | Google フォームでパスワードを送信しないでください。                                                                                                    |                   |
|                             | このフォームは 枚方市教育委員会 内部で作成されました。 <u>不正行為の報告</u>                                                                                          |                   |
| pi (internet)               | Google フォーム                                                                                                    |                   |
| 5 2 🖻                       |                                                                                                    | ^                 |
|                             |                                                                                                    |                   |

②学校から配布されたアカウントとパスワ ードを入力する。

|   |     |                             |                                                                                |                     |        |   |                                                                |                                          | 26% |
|---|-----|-----------------------------|--------------------------------------------------------------------------------|---------------------|--------|---|----------------------------------------------------------------|------------------------------------------|-----|
| Ш | கக் | ê a                         | ccounts.google.co                                                              | m                   |        | C | ₫                                                              | +                                        | 0   |
|   |     |                             | Google                                                                         |                     |        |   |                                                                |                                          |     |
|   |     |                             | ログイン                                                                           |                     |        |   |                                                                |                                          |     |
|   |     | お客様の                        | Google アカウント                                                                   | を使用                 |        |   |                                                                |                                          |     |
|   |     | - メールアドレスまた                 | 山電防吾守                                                                          | onderstra.)         |        |   |                                                                |                                          |     |
|   |     | 1                           |                                                                                |                     |        |   |                                                                |                                          |     |
|   |     | メールアドレスを                    | 忘れた場合                                                                          |                     |        |   |                                                                |                                          |     |
|   |     |                             |                                                                                |                     |        |   |                                                                |                                          |     |
|   |     | ご自分のパソコン<br>ジング ウィンドウ<br>詳細 | でない場合は、シーク<br>を使用してログイン(                                                       | クレット ブラウ<br>してください。 |        |   |                                                                |                                          |     |
|   |     | アカウントを作成                    |                                                                                |                     |        |   |                                                                |                                          |     |
|   |     | 日本語 🕶                       | ~3.7                                                                           | ブライバシー              | ARL MI |   |                                                                |                                          |     |
| 9 |     |                             |                                                                                |                     |        |   | ~                                                              | ~ ~                                      |     |
|   |     |                             | ■ ■あ ■ ■<br>お客様の<br>「メールアドレスを<br>ご自分のパソヨン<br>ジング ウィンドウ<br>ガンクットを有成<br>フカウントを有成 |                     |        |   | ab accounts google.com C   Google ログイン ログイン   JEEG Cocyle ログイン | 本都 accounts google.com C C   Google ログイン |     |

## ④アンケートに回答する。

| < Classro | iom 10:05 | 11月25日(木) |           |                                                                                       |            | -5  | ··· ? | 54% 🔳 |
|-----------|-----------|-----------|-----------|---------------------------------------------------------------------------------------|------------|-----|-------|-------|
| <         | >         | ш         | ෂනි       | docs.google.com                                                                       | (          | ڻ ڻ | +     | 0     |
|           |           |           | -         |                                                                                       |            | 2   |       |       |
|           |           |           | 令和34      | 年度 菅原東小学校 教育                                                                          | 育アンケ       |     |       |       |
|           |           |           | - > (1    | 保護者用)                                                                                 |            |     |       |       |
|           |           |           | このアンケー    | トは、子どもたちの堂校牛法をいきいきとした楽しいもの                                                            | のにするため、学校  |     |       |       |
|           |           |           | の教育活動や組織  | 最について保護者の方々にアンケートを回答していただ!<br>うなわいただきますとうとスレイと願いいたします。                                | き、学校改善の資料  |     |       |       |
|           |           |           | リックし、ご回知  | を協力がたださなすようようしてお願いのたちよう。a<br>客ください。兄弟姉妹が本校に在籍している場合は、おう<br>ずしゃとかっ、一次のなください、たか、回答したのから | 手数ですがそれぞれ  |     |       |       |
|           |           |           | ることはできま!  | th.                                                                                   | 6回音者至于仅27年 |     |       |       |
|           |           |           | 8         | @hirakata.osakamanabi.jp (共有なし)                                                       | Ø          |     |       |       |
|           |           |           | アカウント     | を切り替える                                                                                |            |     |       |       |
|           |           |           | E.M.      |                                                                                       |            |     |       |       |
|           |           |           | 1 学年*     |                                                                                       |            |     |       |       |
|           |           |           | お子さまの学年を計 | E訳してください                                                                              |            |     |       |       |
|           |           |           | ○ 1年生     |                                                                                       |            |     |       |       |
|           |           |           | ○ 2年生     |                                                                                       |            |     |       |       |
|           |           |           | O 3年生     |                                                                                       |            |     |       |       |
|           |           |           | () 4年生    |                                                                                       |            |     |       |       |
|           |           |           | 〇 5年生     |                                                                                       |            |     |       |       |
|           |           |           | ○ 6年生     |                                                                                       |            |     |       |       |
| <b>FI</b> |           |           | 0         |                                                                                       |            |     |       |       |

## ⑥この画面になれば送信完了です。

| ◀ Classroom 15:02 11月25日(木) |                                                               |   |   | <b>,</b> ⊪ ? | 26% 🛃 |
|-----------------------------|---------------------------------------------------------------|---|---|--------------|-------|
| < > 🔟 🔹                     | あ 🔒 docs.google.com                                           | C | Û | +            | C     |
|                             | 令和3年度 菅原東小学校 教育アンケ<br>ート(保護者用)<br><sup>IMRをEBL &amp; L6</sup> |   |   |              |       |
|                             | このフォームは 枚方市教育委員会 内部で作成されました。 <u>不正行為の報告</u>                   |   |   |              |       |
|                             | Googleフォーム                                                    |   |   |              |       |
|                             |                                                               |   |   |              |       |
|                             |                                                               |   |   |              |       |
|                             |                                                               |   |   |              |       |
|                             |                                                               |   |   |              |       |
|                             |                                                               |   |   |              |       |
|                             |                                                               |   |   |              |       |
|                             |                                                               |   |   |              |       |
|                             |                                                               |   |   |              |       |
|                             |                                                               |   |   |              |       |
|                             |                                                               |   |   |              |       |